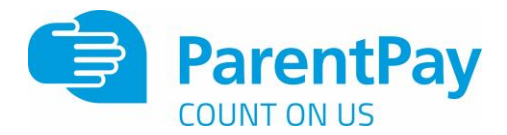

## How to activate your account

Before you can activate a ParentPay account, you will need the activation letter which is provided by your child's school. If you don't have this, please contact the school directly to request a copy.

1. Go to www.parentpay.com

| Login                                                            |                                                           |
|------------------------------------------------------------------|-----------------------------------------------------------|
| Important: Existing users adding a child - <u>Please</u><br>read | Stocking filler?<br>Sorted.                               |
| Email/Usemane                                                    | Give your chickyen                                        |
| name@emalprovider.co.uk                                          | a lifeinne and teach<br>them about money.                 |
| Password                                                         | The Designation                                           |
| Encotten your password?                                          |                                                           |
| Login Back                                                       |                                                           |
|                                                                  |                                                           |
|                                                                  | Get 20% off plus 1 month free and free Christmas delivery |

2. Type in the username and password provided in the activation letter from school, be sure not to confuse the letter I (for lima) with the number one (1) and the number 0 (zero) with the letter o (for oscar).

NB The user details are case sensitive and for one-time use only. They will become invalid after account activation

| The following name has be                                                                                                    | en associated with the details entered:      |  |
|----------------------------------------------------------------------------------------------------|----------------------------------------------|--|
| Christopher Birch                                                                                                    |                                              |  |
| vame not recognised?                                                                                                    |                                              |  |
| Enter the date of birth of th                                                                                                    | e person named above to verify this account. |  |
| DD ~ MMM                                                                                                    | ~ YYYY ~                                     |  |
|                                                                                                    | Cancel                                       |  |
| Characterization of the second second s | Lance                                        |  |

3. Confirm the details are correct and enter the date of birth for your child and click Confirm

| de ace mande    | fore unless otherwise stated                                                                                                    |  |
|-----------------|----------------------------------------------------------------------------------------------------|--|
| 59 619 11191 OF | un y unique unite reale adulta                                                                                                    |  |
|                 | Personal details                                                                                                    |  |
|                 | Title                                                                                                    |  |
|                 | Please choose a title v                                                                                                    |  |
|                 | First name:                                                                                                    |  |
|                 |                                                                                                    |  |
|                 | Last name:                                                                                                    |  |
|                 |                                                                                                    |  |
|                 |                                                                                                    |  |
|                 | Email address                                                                                                    |  |
|                 |                                                                                                    |  |
|                 | Usemame email:                                                                                                    |  |
|                 | Confirm unannono annili                                                                                                    |  |
|                 | Over the operation of the operation of t |  |
|                 |                                                                                                    |  |
|                 | Provide and a second second second second second second second second second second second second second second                                                                                                    |  |
|                 | Password                                                                                                    |  |
|                 | Password                                                                                                    |  |
|                 |                                                                                                    |  |
|                 | Passwords must contain between 6 and 20 characters, at least one letter and one number and are case sensitive                                                                                                    |  |
|                 | Confirm password:                                                                                                    |  |
|                 |                                                                                                    |  |
|                 | I confirm that I have read, understood and agree with the ParentPay terms and conditions and anisozy notice                                                                                                    |  |
|                 | Activate account                                                                                                    |  |
|                 | 0                                                                                                    |  |

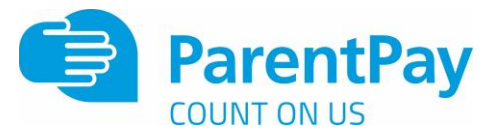

4. Follow the on-screen instructions to successfully activate the account. You will need to enter in their name, an email address and select a password for the account (your email address will become your username)

Read the ParentPay terms and conditions and click in the box to accept at the bottom of the page then click Activate account.

5. A verification email will be sent to the user. They will need to click on the link within the email to complete the process and access their account.